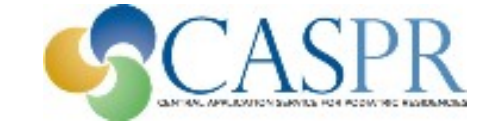

# Creating Your Interview Schedule on CASPRweb

AACPM Office of Graduate Services

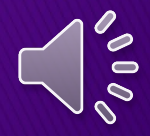

# What we will cover

- Key Dates and Timelines
- How to input your residency interview schedule on CASPRweb
- Viewing your schedule
- How send an email to applicants
- How to leave a note for applicants
- How to get help

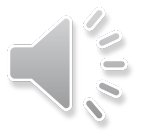

## **Key Dates and Timelines**

- December 3 programs may begin entering interview schedules in CASPRweb. We recommend schedules be entered by December 13. Interview days and times may continue to be added through January 31, 2022.
- December 13, 8:30 PM Eastern applicants begin self-scheduling interviews on CASPRweb.
- January 6 February 4 COTH members may interview any time during this period. January 6 – 26 are dates set exclusively for COTH members. Non– COTH members interview January 27 – February 4.
- January 27, 11 am Eastern Ranking opens

 February 8, 3 pm Eastern – DEADLINE to submit rank order lists.

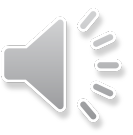

### **CASPRweb Tabs for Interview Scheduling**

| CASPR Residency Programs | Current Time: 11/10/2020 10:13:06 AM EST | Ti |
|--------------------------|------------------------------------------|----|
|                          |                                          |    |

Edit Profile

Help

CRISP

Payment Due

Ranking

Match

### Welcome to CASPRweb and the Centralized Application Service for Podiatric Residencies

Directory Page My Applicants

Home

Register

(CASPR). CASPRweb is where you register your residency program for the current CASPR cycle, review your applications, schedule interviews and make interview and sleeping accommodations for CRIP (if you attend), rank your applicants, view your match results, and participate in Match Phase II (MP II), if your program has unfilled

| Status |  |
|--------|--|
|        |  |

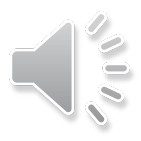

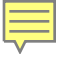

# CASPRweb My Applicants Tab

This is where you find applications, grant interviews, and leave remarks and/or send emails to your applicants.

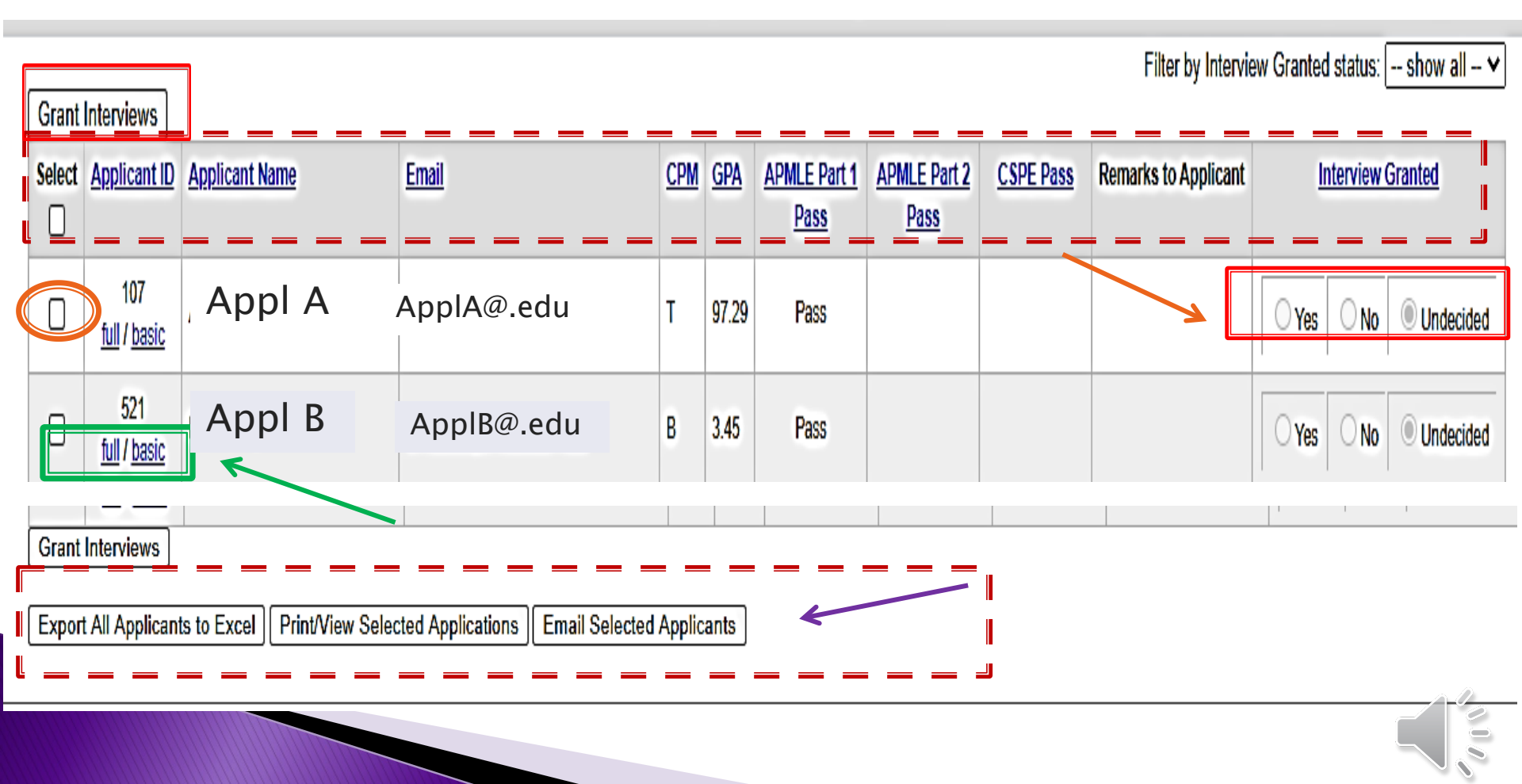

### 

### **CASPRweb CRISP Tab**

| Centralized Residency Interview Scheduling Program (CRISP)                                                                                                    | n <u>t Time;</u> 11/24/2021 3:19:47 |
|----------------------------------------------------------------------------------------------------|-------------------------------------|
| Home Register Directory Page My Applicants CRISP Edit Profile Payment Due Ranking Match MP II Reports Help                                                                         | Sign Out                            |
| CRIP Interview Scheduling Questionnaire                                                                                                    |                                     |
| Interview Scheduling Questionnaire - Complete questionnaire to submit interview dates and times. <u>Preview Your Schedule</u> - To see Applicant's view of your interview schedule |                                     |
| Print Scheduling Grid - A printable listing of your interview slots. Export Schedule to Excel                                                                                      |                                     |
|                                                                                                    |                                     |

### Interview Scheduling Questionnaire

I. Initial Interview Times

1. Check your choice(s) and complete:

(Number of interview slots = number of applicants to be interviewed)

Time Zone

Central Standard Time

 $\mathbf{v}$ 

Do you want to do callbacks?

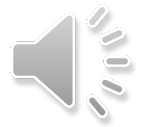

### Interview Scheduling Questionnaire

|                        | Start<br>Format-00:00<br>AM/PM               | End<br>Format-00:00<br>AM/PM | Lunch Start<br>Format-00:00<br>AM/PM | Lunch End<br>Format-00:00<br>AM/PM | Interview<br>Duration<br>in minutes | Interview Type    | Number of<br>applicants per<br>slot | Number of<br>scheduled<br>interviews |
|------------------------|----------------------------------------------|------------------------------|--------------------------------------|------------------------------------|-------------------------------------|-------------------|-------------------------------------|--------------------------------------|
| Thursday, January 07   | _ <u>:_</u>                                  |                              |                                      |                                    | 20                                  | Initial Interview | <u>▼</u> ]1                         | ]                                    |
| Friday, January 08     | _ <u>:_</u>                                  |                              |                                      |                                    | 20                                  | Initial Interview | <b>v</b> ]1                         | ]                                    |
| 🗌 Saturday, January 09 | <u>    :                                </u> |                              |                                      |                                    | 20                                  | Initial Interview | <b>v</b> 1                          | ]                                    |
| 🗌 Sunday, January 10   | <u>_:_</u>                                   |                              |                                      |                                    | 20                                  | Initial Interview | <b>▼</b> 1                          | ]                                    |
| 🗌 Monday, January 11   | _:                                           |                              |                                      |                                    | 20                                  | Initial Interview | ✔ 1                                 | ]                                    |

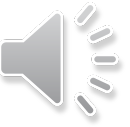

### Interview Scheduling Questionnaire

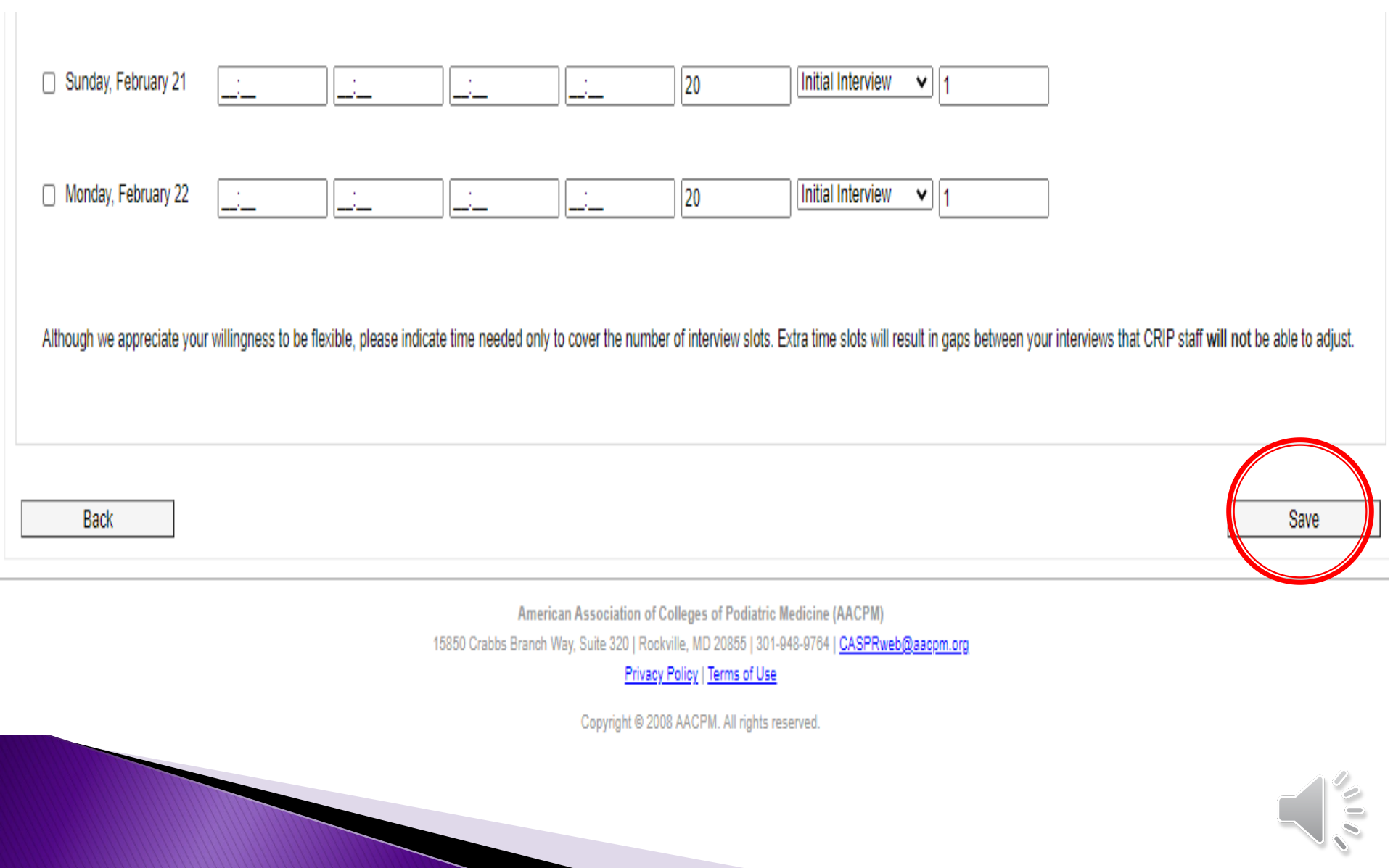

### **Preview Schedule**

| Home Register Directory Page | My Applicants CRISP | Edit Profile Payment Due | Ranking Match MP II | Reports Help 9 | Sign Out |
|------------------------------|---------------------|--------------------------|---------------------|----------------|----------|
|                              |                     |                          | -                   |                | -        |

### Back

### Schedule Summary

- 32 applicant(s) have requested an interview with you
- You have granted interviews to 0 applicant(s) and have set up 105 interview spot(s)

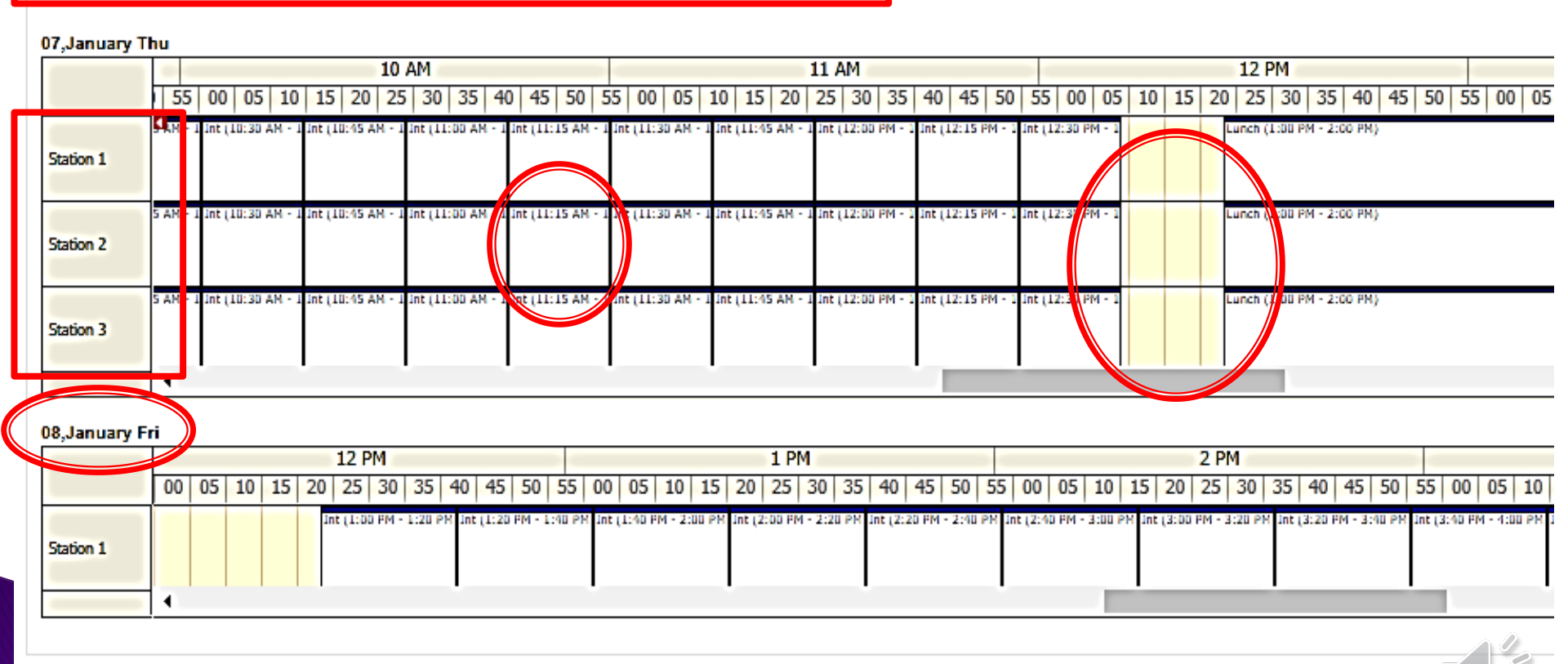

### **Canceling and Adding Interview Times**

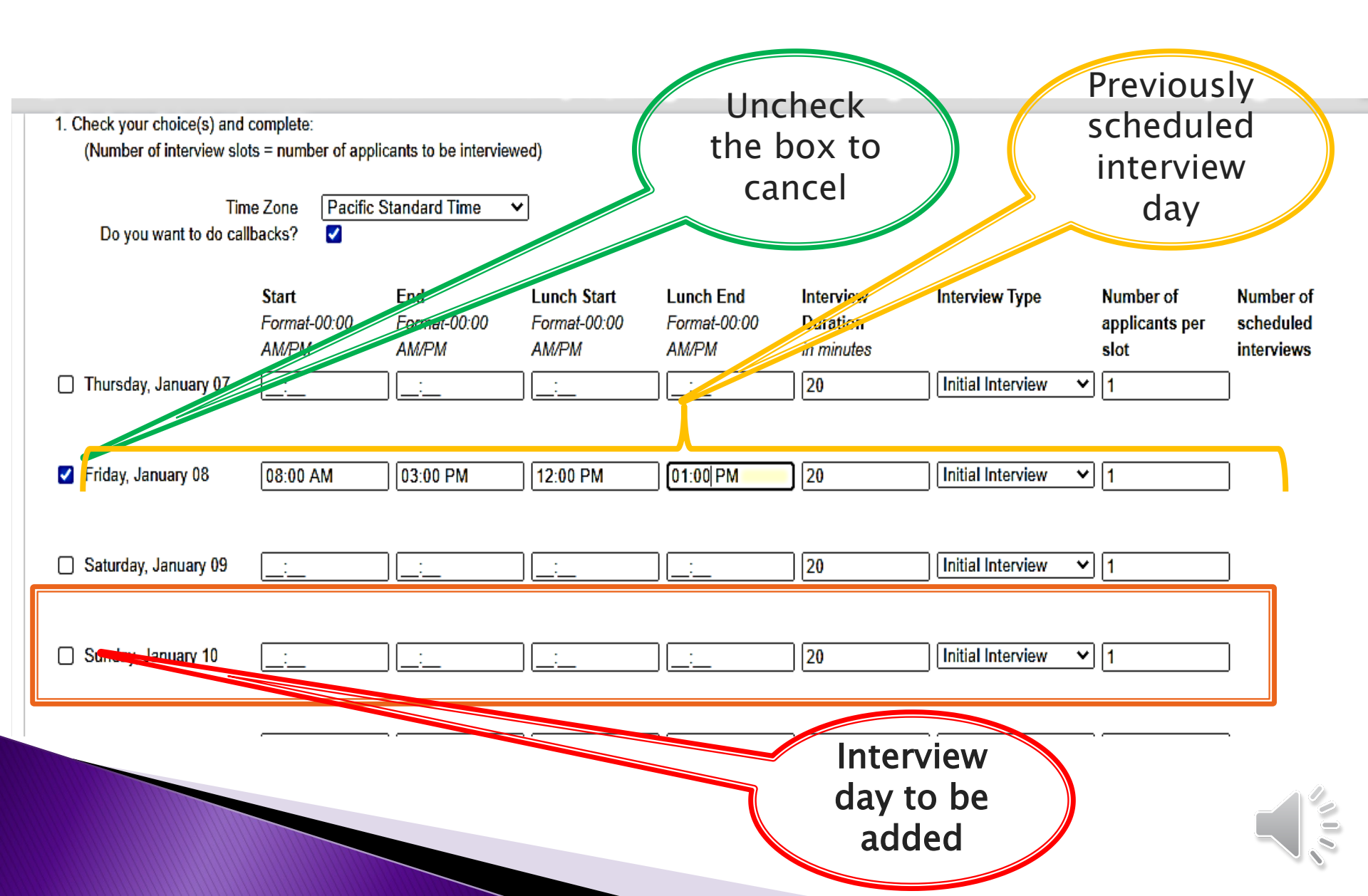

### **Print Schedule**

| rt_Dynamic.aspx |              |                           |      |       | 1 / 9     | 6              |       |  | ¢ ± €          | •   |
|-----------------|--------------|---------------------------|------|-------|-----------|----------------|-------|--|----------------|-----|
|                 | Number of St | tations : 3<br>Day: 1/7/2 | 2021 |       |           |                |       |  |                |     |
|                 |              | •                         |      |       |           |                |       |  | pen in Acrobat | ;   |
|                 | Start Time   | Туре                      | CPM  | App # | Station # | Applicant Name | Notes |  |                |     |
|                 | 8:00AM       | Int                       |      | 0     | 1         |                |       |  |                |     |
|                 | 8:15AM       | Int                       | 12   | 23    | 1         | John Smit      | :h    |  |                |     |
|                 | 8:30AM       | Int                       |      | 0     | 1         |                |       |  |                |     |
|                 | 8:45AM       | Int                       | 45   | 56    | 1         | Jane Mille     | er 🔞  |  |                |     |
|                 | 9:00AM       | Int                       |      | 0     | 1         |                |       |  |                |     |
|                 | 9:15AM       | Int                       |      | 0     | 1         |                |       |  |                |     |
|                 | 9:30AM       | Int                       |      | 0     | 1         |                |       |  |                |     |
|                 | 9:45AM       | Int                       | (    | 0     | 1         |                |       |  |                |     |
|                 | 10:00AM      | Int                       |      | 0     | 1         |                |       |  | +              |     |
|                 | 10:15AM      | Int                       | 98   | 37    | 1         | Robert Joi     | nes   |  | Ĕ              | 5   |
|                 | 10:30AM      | Int                       |      | 0     | 1         |                |       |  |                |     |
|                 | 10:45AM      | Int                       |      | 0     | 1         |                |       |  |                | 2 D |
|                 |              |                           |      |       |           |                |       |  |                | 2   |

### **Communicating with Applicants**

> The My Applicants tab in CASPRweb allows you to leave remarks and/or send emails to your applicants.

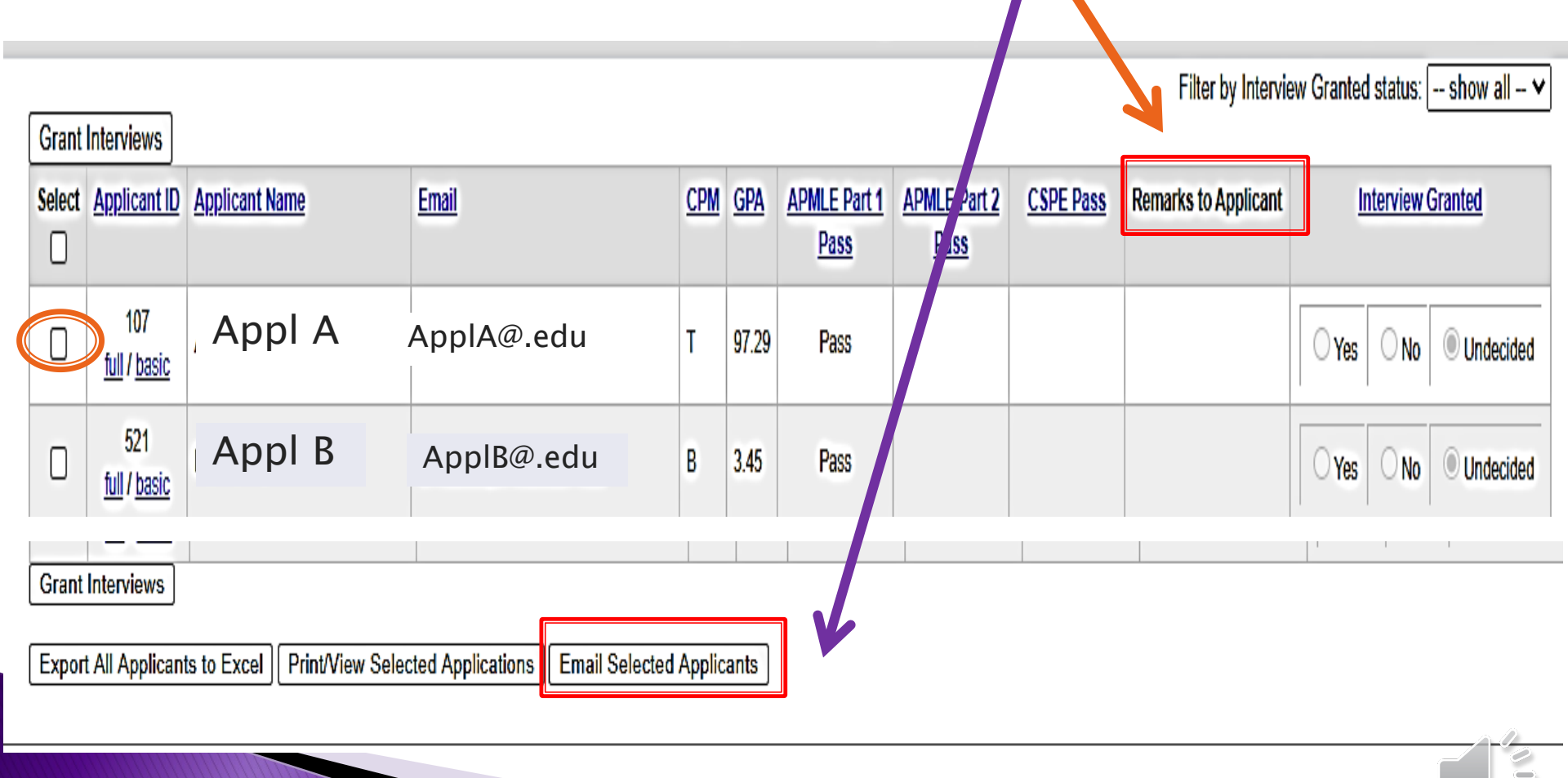

# **CASPRweb Reports Tab**

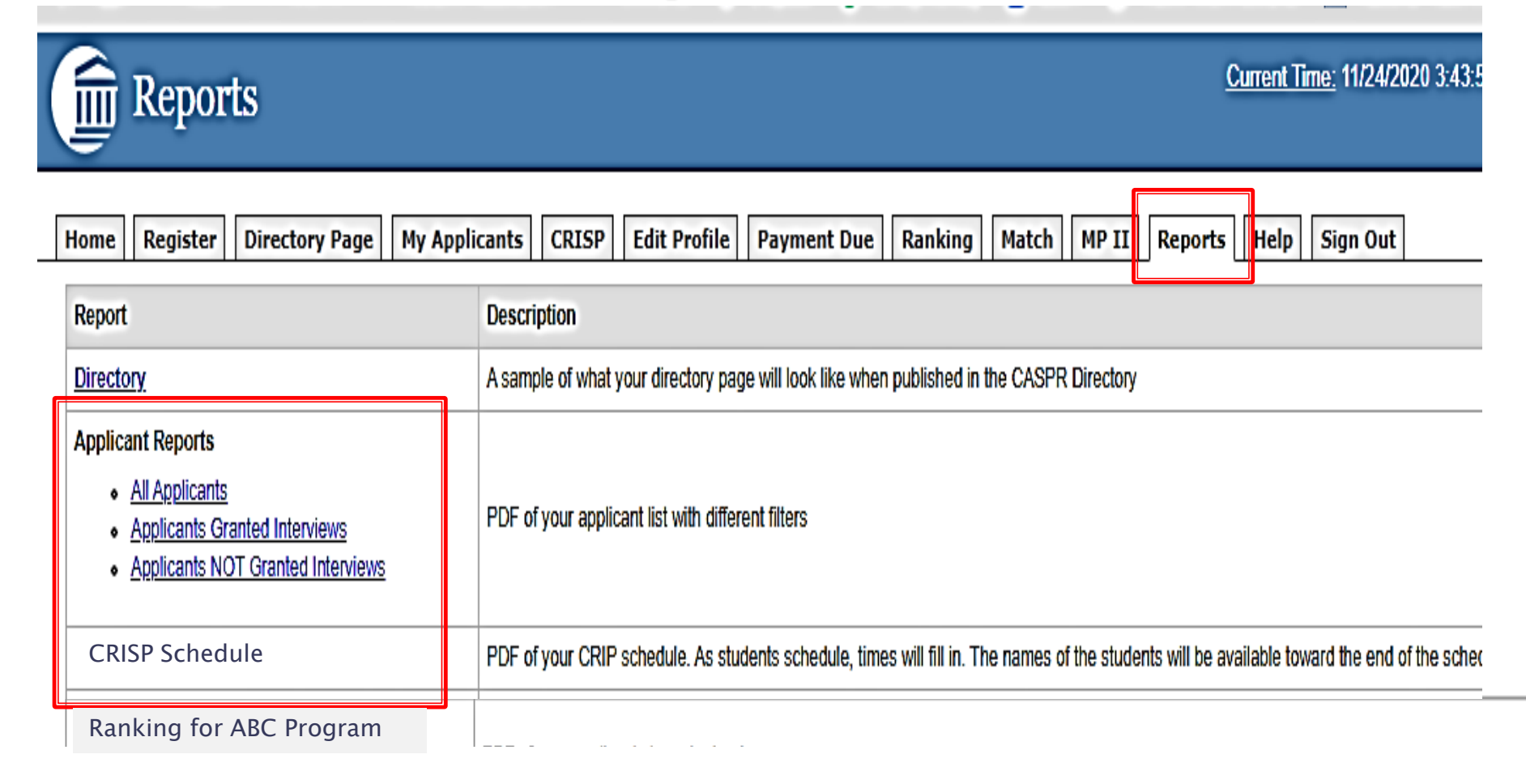

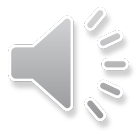

### Follow-Up Interviews/Call Backs

- Complete the "Callback Form" in the "Interview Scheduling Questionnaire" and return to us.
- I. Initial Interview Times
  - Check your choice(s) and complete: (Number of interview slots = number of applicants to be interviewed)

Time Zone

Do you want to do callbacks?

Callback Form

### Callback Form

|                   |                                                                            | CALL BACK INTERVIEWS                                                                                                    |
|-------------------|----------------------------------------------------------------------------|----------------------------------------------------------------------------------------------------|
| Con<br>All infor  | piete the information on this form,<br>nation on this form is required. We | save to your computer and email to <u>capprovebilitations org.</u><br>must have a phone number comeone will answer for questions. |
| PROGRAM           | M:                                                                         |                                                                                                    |
| Residency         | y Director:                                                                | Cell Phone:                                                                                                    |
| Call Back         | Interview Date/s:(Must ellow                                               | 72 hours between the last initial interview and the first callback)                                                               |
| Start Time        | End Time:                                                                  | Interview Length (minutes):                                                                                                    |
|                   | APPLICA                                                                    | NTS TO BE CALLED BACK                                                                                                    |
| ID#<br>(Required) | First Name                                                                 | Last Name                                                                                                    |
|                   |                                                                            |                                                                                                    |
|                   |                                                                            |                                                                                                    |
|                   |                                                                            |                                                                                                    |
|                   |                                                                            |                                                                                                    |
|                   |                                                                            |                                                                                                    |

 Once completed, return it to us by email to <u>casprweb@aacpm.org</u>

### Follow-Up Interviews/Call Backs

- > Once we receive your form, we input your interview days and times for second interviews.
- > We also notify the applicants you selected for re-interview so they can schedule.
- Allow at least 72 hours between the last initial interview and your follow-up interviews.
- It is your responsibility to contact the applicant with instructions to join the interview.

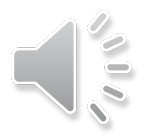

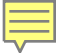

### Need to reschedule an interview?

Send an email detailing the applicant you need to reschedule to <u>casprweb@aacpm.org</u>.

### **Questions?**

The schedule and this video, the slides, and a "How To On Interview Scheduling" are available here: <u>https://aacpm.org/caspr-crip/info-</u> residency-programs/

Contact us at <u>casprweb@aacpm.org</u>

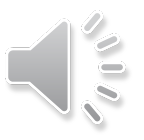